# Content Security Appliance: download, aggiornamenti o upgrade tramite un host statico

## Sommario

Introduzione Content Security Appliance: download, aggiornamenti o upgrade tramite un host statico Configurazione aggiornamento servizi tramite GUI Configurazione di updateconfig dalla CLI Verifica Aggiornamenti Aggiornamenti Risoluzione dei problemi Aggiornamenti Informazioni correlate

# Introduzione

In questo documento vengono descritti gli indirizzi IP e gli host necessari per configurare l'appliance Cisco Content Security in modo da poterla utilizzare con un host statico per download, aggiornamenti e aggiornamenti. Queste configurazioni devono essere utilizzate per l'hardware o per Cisco Email Security Appliance (ESA), Web Security Appliance (WSA) o Security Management Appliance (SMA) virtuale.

# Content Security Appliance: download, aggiornamenti o upgrade tramite un host statico

Cisco offre host statici per i clienti con rigorosi requisiti di firewall o proxy. È importante notare che se si configura l'accessorio per l'utilizzo di host statici per download e aggiornamenti, gli stessi host statici per download e aggiornamenti devono essere consentiti anche nel firewall e nel proxy di rete.

Nomi host statici, indirizzi IP e porte coinvolti nei processi di download, aggiornamento e aggiornamento:

- downloads-static.ironport.com 208.90.58.105 (porta 80)
- updates-static.ironport.com 208.90.58.25 (porta 80)184.94.240.106 (porta 80)

# Configurazione aggiornamento servizi tramite GUI

Completare questa procedura per modificare la configurazione di download, aggiornamento o aggiornamento su AsyncOS dalla GUI:

- 1. Passare alla pagina di configurazione delle impostazioni di aggiornamento WSA: Amministrazione sistema > Impostazioni aggiornamentoESA: Servizi di sicurezza > Aggiornamenti dei serviziSMA: Amministrazione sistema > Impostazioni aggiornamento
- 2. Fare clic su Modifica impostazioni aggiornamento....
- 3. Nella sezione *Server di aggiornamento (immagini)*, selezionare "Server di aggiornamento locali (percorso dei file immagine di aggiornamento)".
- 4. Per il campo *URL di base*, immettere in <u>http://downloads-static.ironport.com</u> e per il campo *Porta*, impostare per la porta **80**.
- 5. Lasciare vuoti i campi Autenticazione (facoltativo).
- 6. (\*) Solo ESA: per il campo Host (definizioni di McAfee Anti-Virus, aggiornamenti del motore PXE, definizioni di Sophos Anti-Virus, regole di IronPort Anti-Spam, regole dei filtri epidemie, aggiornamenti DLP, regole per il fuso orario e client di registrazione (utilizzato per recuperare i certificati per il filtro URL), immettere **updates-static.ironport.com**. (la porta 80 è opzionale).
- 7. Lasciare la sezione *Update Servers (elenco)* e i campi impostati sui Cisco IronPort Update Servers predefiniti.
- 8. Accertarsi di aver selezionato l'interfaccia necessaria per la comunicazione esterna, se necessario per comunicare su un'interfaccia specifica. La configurazione predefinita verrà impostata su **Selezione automatica**.
- 9. Verificare e aggiornare i server proxy configurati, se necessario.
- 10. Fare clic su **Invia**.
- 11. Nell'angolo superiore destro fare clic su Conferma modifiche.
- 12. Infine, fare di nuovo clic su **Commit delle modifiche** per confermare tutte le modifiche alla configurazione.

Procedere alla sezione Verifica di questo documento.

# Configurazione di updateconfig dalla CLI

Le stesse modifiche possono essere applicate tramite la CLI sull'accessorio. Completare questi passaggi per modificare la configurazione di download, aggiornamento o aggiornamento su AsyncOS dalla CLI:

- 1. Eseguire il comando CLI updateconfig.
- 2. Immettere il comando SETUP.
- 3. La prima sezione da configurare è "Aggiornamenti chiave funzionalità". Usare '2. Usare il proprio server' e immettere <u>http://downloads-static.ironport.com:80/</u>.
- 4. (\*) Solo ESA: la seconda sezione da configurare è "Servizio (immagini)". Utilizzare '2. Utilizzare un server proprio' e immettere updates-static.ironport.com.
- 5. Tutti gli altri prompt di configurazione possono essere lasciati impostati sui valori predefiniti.
- 6. Accertarsi di aver selezionato l'interfaccia necessaria per la comunicazione esterna, se necessario per comunicare su un'interfaccia specifica. La configurazione predefinita sarà impostata su **Auto** (Automatico).
- 7. Verificare e aggiornare il server proxy configurato, se necessario.
- 8. Premere INVIO per tornare al prompt della CLI principale.

9. Eseguire il comando **COMMIT** della CLI per salvare tutte le modifiche alla configurazione. Procedere alla sezione Verifica di questo documento.

# Verifica

#### Aggiornamenti

Per la verifica degli aggiornamenti sull'accessorio è consigliabile eseguire la convalida dalla CLI.

Dalla CLI:

- 1. Eseguire **updatenow**. (\*) Solo ESA: è possibile eseguire **updatenow force** per aggiornare tutti i servizi e i set di regole.
- 2. Eseguire tail updater\_logs.

Prestare particolare attenzione alle seguenti righe "<u>http://updates-static.ironport.com/</u>..." Ciò dovrebbe segnalare la comunicazione e il download con il server di aggiornamento statico.

Ad esempio, da un'ESA che aggiorna il Cisco Antispam Engine (CASE) e le regole associate:

Wed Aug 2 09:22:05 2017 Info: case was signalled to start a new update Wed Aug 2 09:22:05 2017 Info: case processing files from the server manifest Wed Aug 2 09:22:05 2017 Info: case started downloading files Wed Aug 2 09:22:05 2017 Info: case waiting on download lock Wed Aug 2 09:22:05 2017 Info: case acquired download lock Wed Aug 2 09:22:05 2017 Info: case beginning download of remote file "http://updatesstatic.ironport.com/case/2.0/case/default/1480513074538790" Wed Aug 2 09:22:07 2017 Info: case released download lock Wed Aug 2 09:22:07 2017 Info: case successfully downloaded file "case/2.0/case/default/1480513074538790" Wed Aug 2 09:22:07 2017 Info: case waiting on download lock Wed Aug 2 09:22:07 2017 Info: case acquired download lock Wed Aug 2 09:22:07 2017 Info: case beginning download of remote file "http://updatesstatic.ironport.com/case/2.0/case\_rules/default/1501673364679194" Wed Aug 2 09:22:10 2017 Info: case released download lock <<<SNIP FOR BREVITY>>>

L'impostazione è valida a condizione che il servizio comunichi, venga scaricato e quindi venga aggiornato correttamente.

Al termine dell'aggiornamento del servizio, i log\_updater visualizzeranno:

Wed Aug 2 09:22:50 2017 Info: case started applying files
Wed Aug 2 09:23:04 2017 Info: case cleaning up base dir [bindir]
Wed Aug 2 09:23:04 2017 Info: case verifying applied files
Wed Aug 2 09:23:04 2017 Info: case updating the client manifest
Wed Aug 2 09:23:04 2017 Info: case update completed
Wed Aug 2 09:23:04 2017 Info: case waiting for new updates

#### Aggiornamenti

Per verificare che la comunicazione relativa all'aggiornamento sia stata completata, passare alla pagina **Aggiornamento sistema** e fare clic su **Aggiornamenti disponibili**. Se viene visualizzato l'elenco delle versioni disponibili, l'installazione è completata.

Dalla CLI, è possibile eseguire semplicemente il comando **upgrade**. Scegliere l'opzione **download** per visualizzare il manifesto di aggiornamento, se sono disponibili aggiornamenti.

```
Choose the operation you want to perform:
  - DOWNLOADINSTALL - Downloads and installs the upgrade image (needs reboot).
  - DOWNLOAD - Downloads the upgrade image.
[]> download
Upgrades available.
1. AsyncOS 9.6.0 build 051 upgrade For Email, 2015-09-02 this release is for General Deployment
2. AsyncOS 9.7.0 build 125 upgrade For Email, 2015-10-15. This release is for General Deployment
3. AsyncOS 9.7.1 build 066 upgrade For Email, 2016-02-16. This release is for General
Deployment.
4. cisco-sa-20150625-ironport SSH Keys Vulnerability Fix
[4]>
```

#### Risoluzione dei problemi

#### Aggiornamenti

Quando gli aggiornamenti non vengono completati, l'accessorio invia un messaggio di avviso. Di seguito è riportato un esempio della notifica e-mail ricevuta più di frequente:

The updater has been unable to communicate with the update server for at least 1h.

Last message occurred 4 times between Tue Mar 1 18:02:01 2016 and Tue Mar 1 18:32:03 2016.

Version: 9.7.1-066 Serial Number: 888869DFCCCC-3##CV## Timestamp: 01 Mar 2016 18:52:01 -0500

Si desidera verificare la comunicazione tra l'accessorio e il server di aggiornamento specificato. In questo caso, siamo interessati a with downloads-static.ironport.com. Se si utilizza telnet, l'accessorio deve avere una comunicazione aperta sulla porta 80:

myesa.local> telnet downloads-static.ironport.com 80

Trying 208.90.58.105... Connected to downloads-static.ironport.com. Escape character is '^]'. Analogamente, lo stesso vale per updates-static.ironport.com:

> telnet updates-static.ironport.com 80

Trying 208.90.58.25... Connected to origin-updates.ironport.com. Escape character is '^]'.

Se l'accessorio dispone di più interfacce, è possibile eseguire **telnet** dalla CLI e specificare l'interfaccia per verificare che sia selezionata l'interfaccia corretta:

```
> telnet
Please select which interface you want to telnet from.
1. Auto
2. Management (172.18.249.120/24: myesa.local)
[1]>
```

Enter the remote hostname or IP address.
[]> downloads-static.ironport.com

Enter the remote port. [25]> 80

Trying 208.90.58.105... Connected to downloads-static.ironport.com. Escape character is '^]'.

#### Aggiornamenti

Quando si tenta di eseguire l'aggiornamento, è possibile che venga visualizzata la risposta seguente:

No available upgrades. If the image has already been downloaded it has been de-provisioned from the upgrade server. Delete the downloaded image, if any and run upgrade.

Si desidera esaminare la versione di AsyncOS in esecuzione sull'accessorio e le note sulla versione di AsyncOS a cui si sta eseguendo l'aggiornamento. È possibile che non esista un percorso di aggiornamento dalla versione in esecuzione alla versione a cui si sta tentando di eseguire l'aggiornamento.

Se si sta eseguendo l'aggiornamento a una versione di AsyncOS Hot Patch (HP), Early Deployment (ED) o Limited Deployment (LD), potrebbe essere necessario aprire una richiesta di assistenza per richiedere il corretto provisioning in modo che l'appliance possa visualizzare il percorso di aggiornamento in base alle esigenze.

### Informazioni correlate

- <u>Cisco Email Security Appliance Note di rilascio</u>
- <u>Cisco Web Security Appliance Note di rilascio</u>
- Cisco Security Management Appliance Note sulla release
- Documentazione e supporto tecnico Cisco Systems